บันทึกการแลกเปลี่ยนเรียนรู้ (KM) ของชุมชนนักปฏิบัติห้องสมุด (Library COP)

# การใช้ฐานข้อมูล Emerald Management

นางสาวณฤชล บิลอิสมาแอล บรรณารักษ์ชำนาญการ

17 ตุลาคม 2565

#### ฐานข้อมูล Emerald Management

ฐานข้อมูลวารสารอิเล็กทรอนิกส์ทางด้านมนุษยศาสตร์และสังคมศาสตร์ จำนวน 210 ชื่อ เข้าใช้ เอกสารฉบับเต็มตั้งแต่ปีค.ศ. 1994-ปัจจุบัน เข้าใช้ผ่าน Platform ที่ชื่อว่า Emerald Insight ครอบคลุม 9 สาขาวิชา ได้แก่

- 1. การบัญชี การเงินและเศรษฐศาสตร์ (Accounting Finance & Economics)
- 2. การจัดการธุรกิจและกลยุทธ์ (Business Management & Strategy)
- 3. การจัดการการท่องเที่ยว (Tourism & Hospitality Management)
- 4. การตลาด (Marketing) [NEW]
- 5. การจัดการความรู้และสารสนเทศ (Information & Knowledge Management) [NEW]
- 6. ทรัพยากรมนุษย์ (HR, Learning & Organization Studies) [NEW]
- 7. การจัดการโลจิสติกส์ (Operations, Logistics & Quality) [NEW]
- 8. การจัดการอาคารสถานที่และสิ่งแวดล้อม (Property Management & Built Environment) [NEW]
- 9. นโยบายสาธารณะและการจัดการสิ่งแวดล้อม (Public Policy & Environmental Management) [NEW]

### วิธีการค้นหาข้อมูลเนื้อหาใน Emerald Insight

ฐานข้อมูล Emerald Management ใช้เทคโนโลยี Mark Logic ซึ่งเป็นอัลกอริธึมสำหรับการค้นหาที่ มีประสิทธิภาพ ประมวลผลได้อย่างรวดเร็วและแม่นยำ โดยจะกำหนดตามเกณฑ์ของผู้ใช้เพื่อแสดงผลการ ค้นหาที่เกี่ยวข้องกับคำค้นมากที่สุด สามารถเข้าไปค้นหาข้อมูลแบบด่วนและการค้นหาขั้นสูง (Advance search) ได้จากหม้าหลักของ Emerald Insight <sup>CPC</sup> <u>https://www.emerald.com/insight/</u> โดยใช้ อินเตอร์เน็ตภายในมหาวิทยาลัย หรือเชื่อมต่อเข้าสู่อินเตอร์เน็ตมหาวิทยาลัยโดย VPN เมื่อใช้งานภายนอก มหาวิทยาลัย

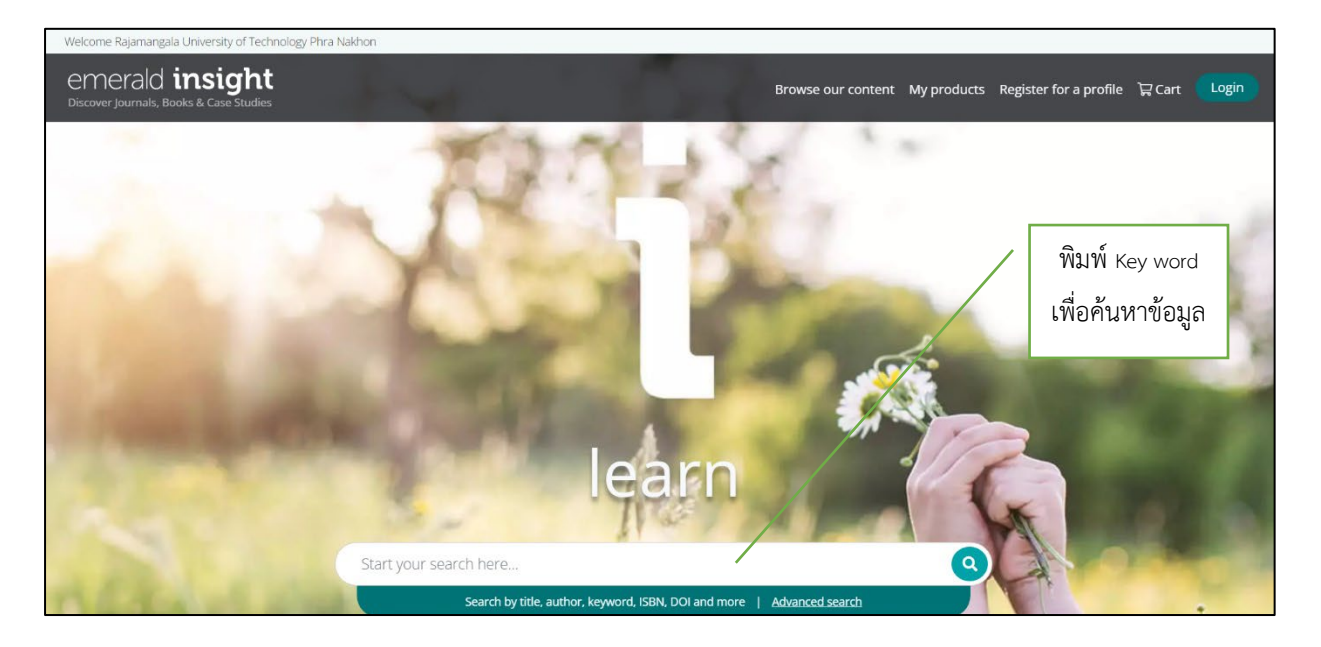

#### การค้นหาแบบด่วน (Single search)

เป็นการออกแบบมาเพื่อได้ผลลัพธ์การค้นหาข้อมูลเบื้องต้นอย่างรวดเร็วตามเกณฑ์การค้นหาของผู้ใช้ ซึ่งสามารถกรองข้อมูลอย่างละเอียดได้ภายหลังโดยใช้ตัวกรอง

1. กรอกคำสำคัญ (Key word) หรือ วลี ลงในกล่องค้นหา แล้วคลิกไอคอนค้นหา

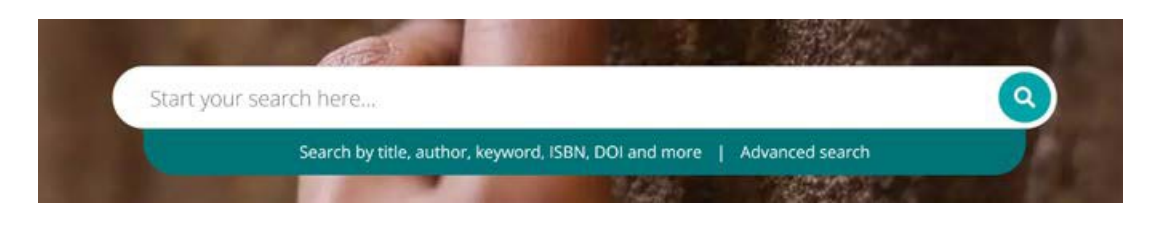

2. แถบค้นหาจะอยู่ด้านบนสุดของหน้าเพจตลอดเวลา จึงสามารถทำการค้นหาได้ตลอดเวลาที่

#### ต้องการ

| erald insight<br>Journals, Books & Case Studies                                                                                                    | Browse our content My p         | roducts Register for a profile 🛱 Cart 🔽                                                                                                    |
|----------------------------------------------------------------------------------------------------|---------------------------------|----------------------------------------------------------------------------------------------------|
| Marketing                                                                                                    |                                 | Q Advanced search                                                                                                    |
| Home / Search results<br>Search results 1 - 10 of over 271000                                                                                                    | Per page 10 20 50               | Sorted by relevance                                                                                                    |
| View access options                                                                                                    |                                 | Access                                                                                                    |
| Book part     Publication date: 29 May 2018       Marketing and Sales in Ambidextrous Organizations:       Organizational Challenges from Digitalization?       Per Andersson, Ebba Laurin and Christopher Rosenqvist       In this chapter, we connect our focus — the organizing of marketing — to one of the strongest drivers for its change — digitalization — and draw attention to various "dual | HTML PDF (125 KB) EPUB (140 KB) | Only content I have access to<br>Only Open Access<br>Year<br>Last week (957)<br>Last month (2509)<br>Last 3 months (7124)<br>Last 6 months (13524)<br>Last 12 months (24765)<br>All dates (271145) |

## การค้นหาขั้นสูง

เมื่อผู้ใช้ต้องการค้นหาข้อมูลที่เฉพาะเจาะจง ฟังก์ชั่นนี้จะช่วยให้สามารถเพิ่มข้อมูลลงในการค้นหา เบื้องต้น เพื่อให้ได้ผลการค้นหาที่สอดคล้องกับเกณฑ์การค้นหาของผู้ใช้มากขึ้น

1. เลือก "Advance search" (ค้นหาขั้นสูง) ในแถบค้นหา

คลิก Advance search

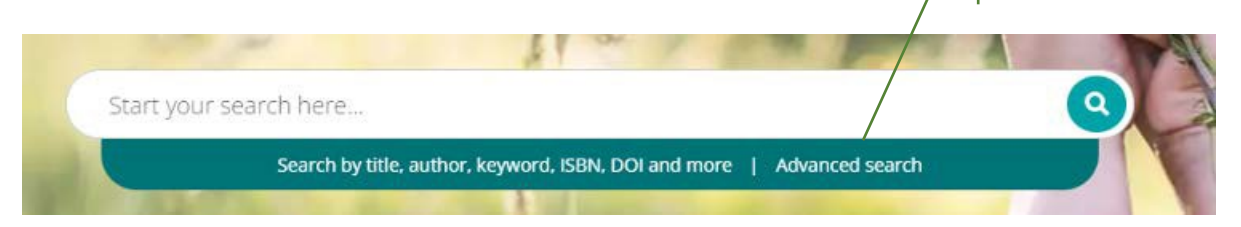

2. 🗹 เลือกประเภทเนื้อหาอย่างน้อยหนึ่งประเภทที่ต้องการค้นหา

3. ป้อนคำหรือวลี โดยสามารถใส่เครื่อง \* แทนได้ วลีควรอยู่ในเครื่องหมายคำพูด เช่น "marketing communications" หรือ "marketing communications tools" เป็นต้น

4. กรองผลการค้นหาโดยเลือกฟิลด์ที่ต้องการ (ทั้งหมด, หัวข้อ, บทคัดย่อ, ผู้มีส่วนร่วม, DOI

5. คลิก "Add row" (เพิ่มแถว) เพื่อเพิ่มคำในการค้นหาเพิ่มเติม

6. ใช้ตัวเลือกดรอปดาวน์เพื่อเข้าถึงคำเชื่อมแบบบูลีน "AND" (และ) "OR" (หรือ) "NOT" (ไม่)

7. จำกัดการค้นหาเพิ่มเติมให้แคบลงโดยใช้ "Date range" (ช่วงเวลาหรือวันที่)

8. ใช้ตัวกรอง "Access Type" (ประเภทการเข้าถึง) all content (เนื้อหาทั้งหมด) subscribed (สมัครสมาชิก) หรือ Open Access (เข้าถึงอิสระ)

9. คลิก Search เพื่อดำเนินการค้นหาผลลัพธ์ขั้นสูง

| All Emerald content: Dournal articles: D Book part: D Case studies: D     Expert Briefings | ) Earlycite    |
|--------------------------------------------------------------------------------------------|----------------|
| Enter your search terms here                                                               | All fields     |
| ANE 🗸 Enter your search terms here                                                         | All fields 💊 X |
| From Year To Year                                                                          |                |
|                                                                                            |                |
| Access type                                                                                |                |